## 학점은행제] 수강확인서 발급 방법 안내

- 1. 동국대학교 미래융합교육원 홈페이지 접속 : <u>https://edulife.dongguk.edu/</u>
- 2. 학점은행제 클릭!

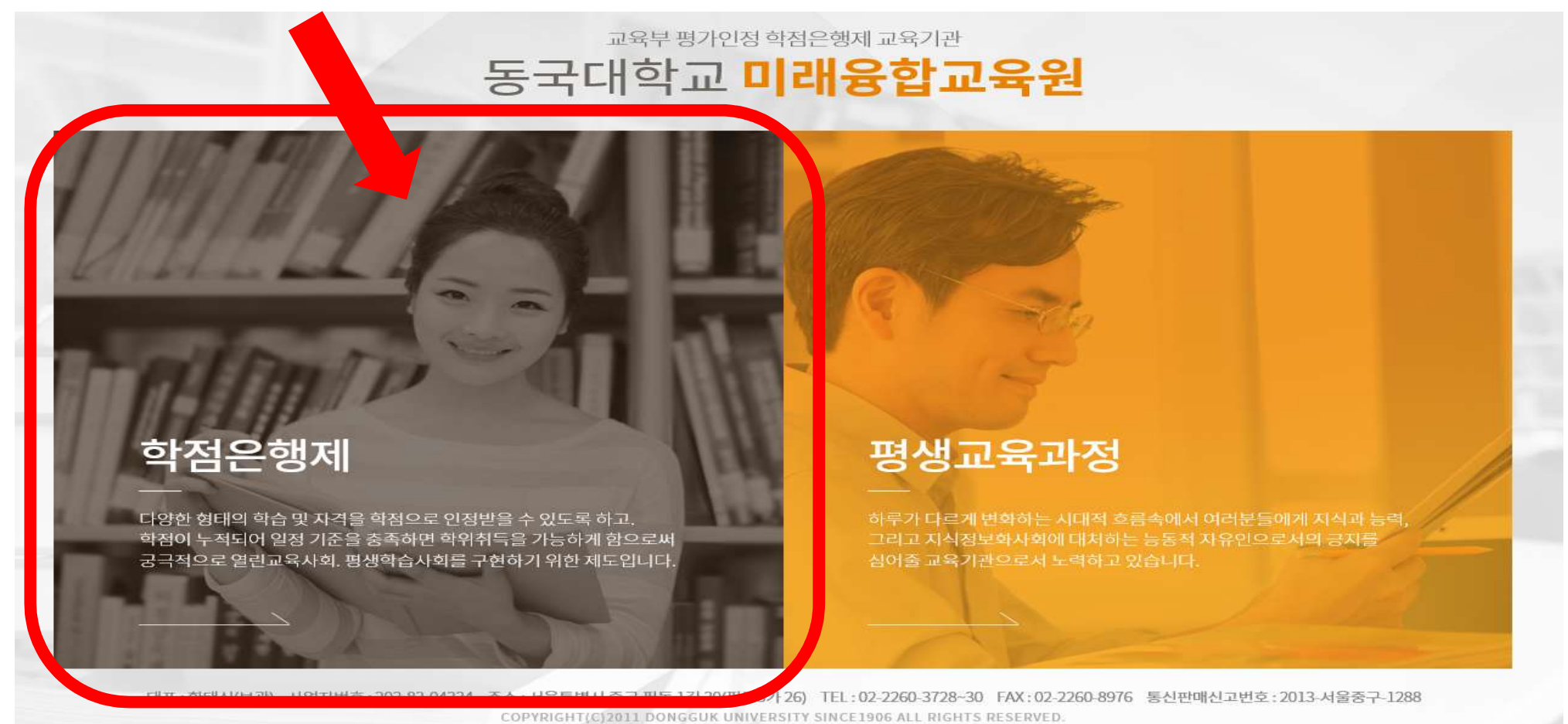

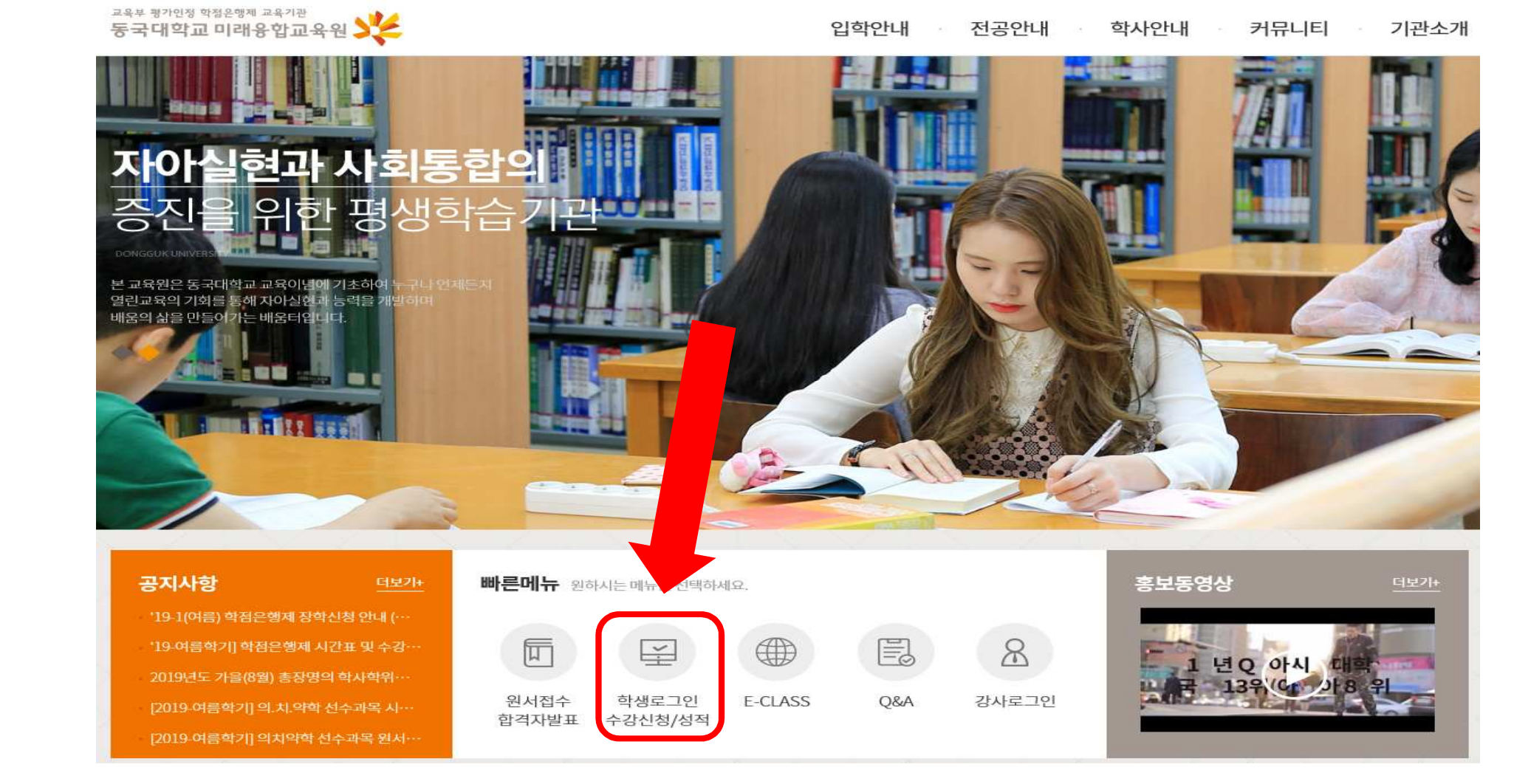

3. 학생로그인 접속

## 학점은행제] 수강확인서 발급 방법 안내

## 학점은행제] 수강확인서 발급 방법 안내

## 4. 학생사이트 로그인

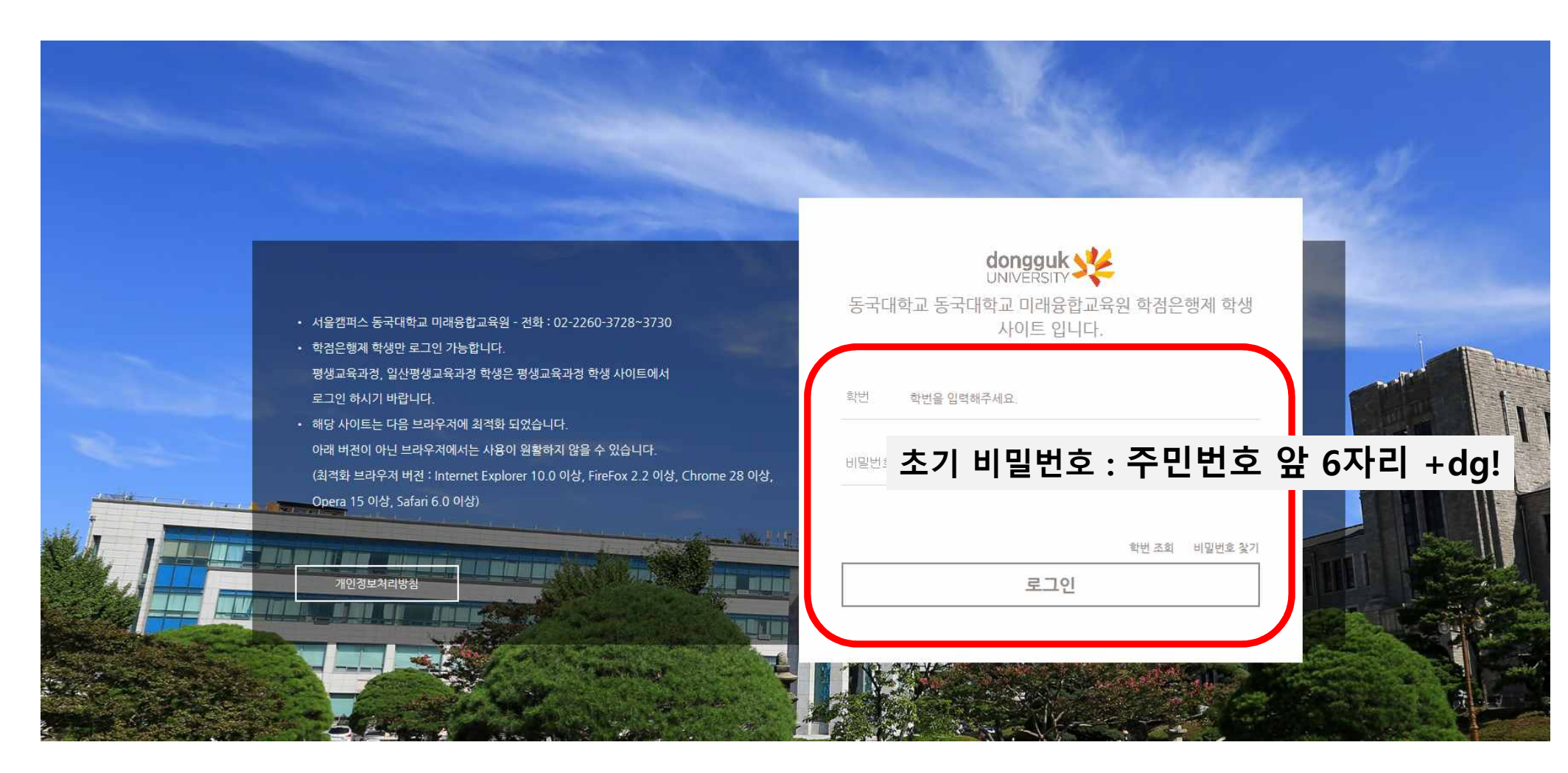

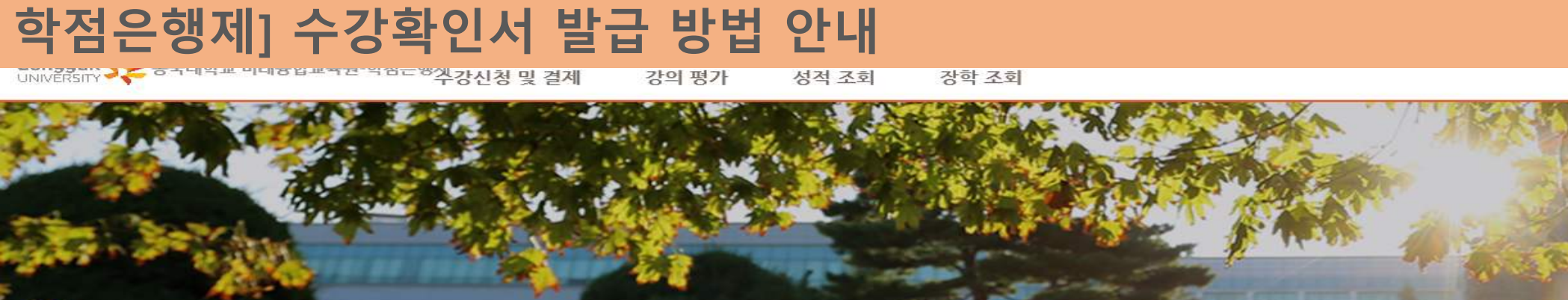

![](_page_3_Figure_1.jpeg)